# カット・ドゥ・スクエア操作マニュアル(CRC用)

## 広島大学病院総合医療研究推進センター

2019年8月28日作成

### 全体事項①作成書式の保存~電子原本登録

病院長、治験責任医師及びIRB委員長の以下の対応は、原則としてカット・ドゥ・スクエア運用マニュアル 別紙2で権限移譲を受けた実務担当者が行います。

| 1) 共有フォルダへの資料アップロード<br>アファイル共有<br>組織内ファイル共有 | 2) 書式作成~確定保存<br>上書き保存<br>修正して保存<br>別文書として保存<br>確定保存        |
|---------------------------------------------|------------------------------------------------------------|
| 3) 承認文書登録                                   | 4)受領文書への"CtDoS2承認"<br>CtDoS2承認後<br>電子原本登録<br>下部日付<br>入力後承認 |
| 【例外】                                        |                                                            |

原資料となる情報が含まれる場合のある逸脱(書式8)、SAE関連(書式12~15、19、20)の 電子原本登録(CtDoS2承認)のみは治験責任医師本人が行います。

### 全体事項② 文書の授受

電磁的記録の授受の記録として、"承認フロー"のアイコンが全て水色になった時点を授受完了とします。

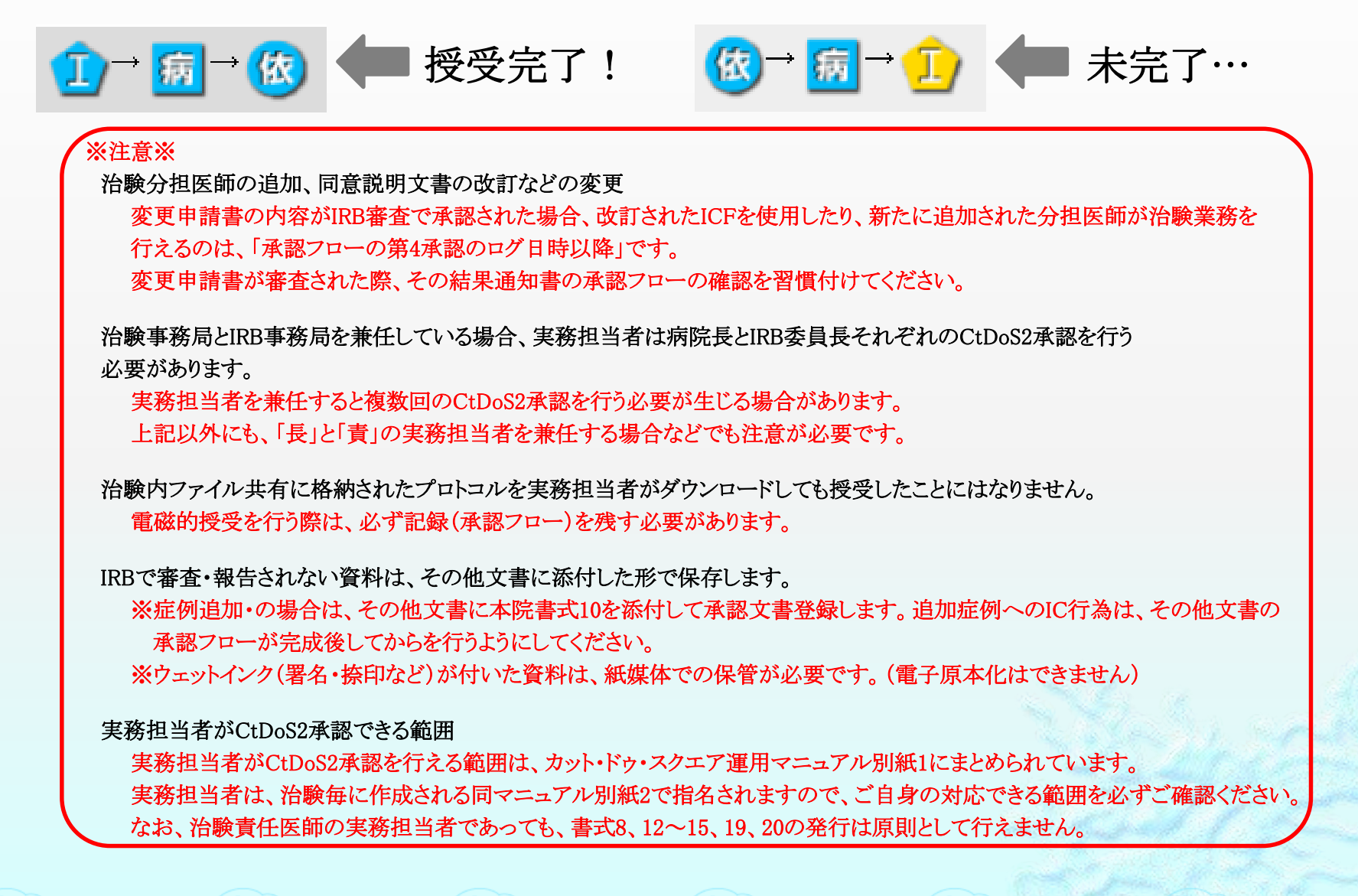

## 全体事項③書式添付資料の原本保管

電子原本登録された書式は、その添付資料と共に電子原本として取り扱います。 原則、電子原本保管する文書の紙保管は不要とします。

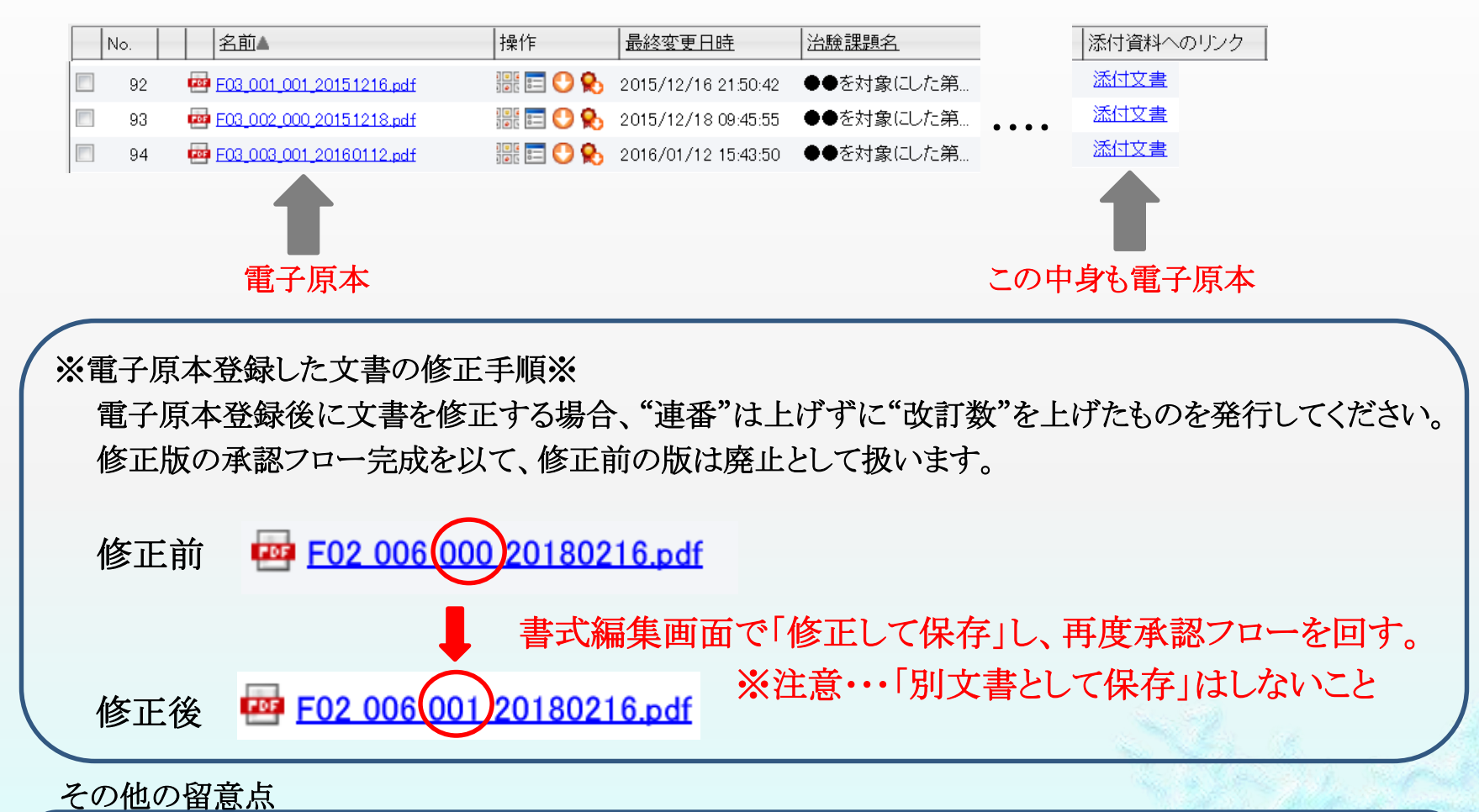

製本された治験実施計画書や安全性情報等、必要に応じて紙媒体資料を提供された場合、必須文書 として保存する必要があるのは電子原本のみです。 紙資料が不要になった際は、シュレッダーや溶解処理したり、依頼者に返却する等、適切に破棄処理を 行ってください。

### 全体的事項④ キーワード

キーワード

ファイル名のような、作成した文書を識別する言葉を入力

1)委員会本審査する場合 ⇒ 承認番号\_IRB審査月
 (記載例:00123\_201904)

2)迅速審査する場合 ⇒ 承認番号\_迅速審査月\_迅速
 (記載例:00123\_201904\_迅速)

3) IRB報告する場合

※書式17、18(中止・中断の場合) ⇒ 承認番号\_IRB報告月\_報告(記載例:00123\_201904\_報告)
 ※その他書式 ⇒ 承認番号\_IRB報告月\_添付資料の概略\_報告
 (記載例:00192 901004 決験実施計画書即紙第9時 報告)

(記載例:00123\_201904\_治験実施計画書別紙第2版\_報告)

4)保管のみ(IRB審査・報告しない)の場合 ⇒ 承認番号\_発行日\_添付資料の概略\_提供

(記載例:00123\_20190401\_治験薬管理マニュアル\_提供)

キーワードの付け忘れや書き間違いは、

保管文書閲覧や IRB審査資料組みなどに 悪影響を及ぼしてしまいます。

5) 書式1、2、9 ⇒ 承認番号\_発行日(記載例:00123\_20190401)

その他の留意点 ※添付資料のキーワードについては特にキーワードのルールは設けません。 ※修正した文書では、キーワード末尾に簡単に修正理由を入れてください。 (記載例:20190401\_治験薬管理マニュアル\_提供\_誤記修正) ※IRB審査・報告資料を締切日の17時を過ぎて提出する場合は、翌月のIRBで扱いますので、 キーワードは翌月IRBの審査・報告月を入れてください。 なお、緊急性の高い議題は締切後でも受け付けますが、その場合は治験事務局担当者へ 相談の上で対応してください。

## 全体事項⑤ その他文書(治験関連文書の提出届)

統一書式に添付されない資料では、その他文書に添付した形で電子原本登録及び授受を行います。

※使用する書式は、発行者・受領者に応じて使い分けてください。

| 統一書 | 式その他文書     |                 |    |  |
|-----|------------|-----------------|----|--|
|     | その他文書(依-責) | 治験関連文書の提出届      | 新規 |  |
|     | その他文書(依-病) | 治験関連文書の提出届      | 新規 |  |
|     | その他文書(責-依) | 治験関連文書の提出届      | 新規 |  |
|     | その他文書(責・病) | 治験関連文書の電磁的記録の登録 | 新規 |  |
|     |            |                 |    |  |

### ※その他文書には、以下の内容を記載してください。

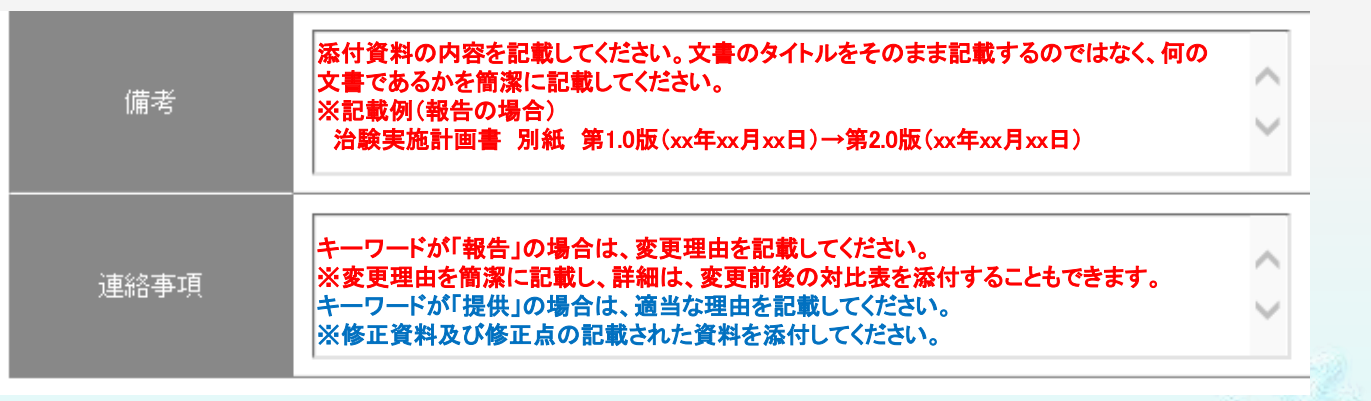

※その他文書を電子原本登録及び授受する場合も、承認フローは必ず完成させてください。

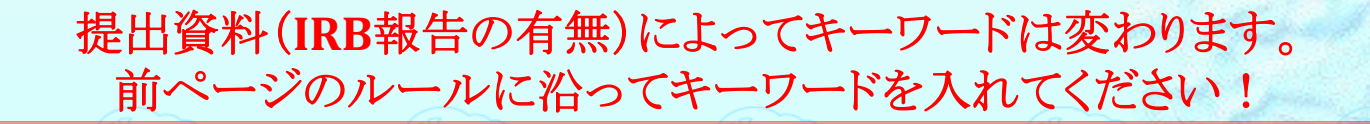

### 書式2(治験分担医師・治験協力者リスト)の発行手順

①担当モニターは、書式2に必要事項を入力して、「上書き保存」する。

②治験事務局担当者は、担当モニターが作成した書式の内容を確認後に「確定保存」して、 電子原本登録を行い、承認フローを完成させる。

③治験事務局担当者は、承認フロー完成後に治験責任医師・担当CRC等へその旨を報告する。

【注意!】 追加された分担医師・協力者が当該治験業務を行えるようになるのは、第4承認以降です。 ・削除された分担医師・協力者は、第4承認以降は当該治験業務を行えません。 広島大学病院では治験分担医師の関連付けは行っていませんので、書式を新規作成する際に 治験分担医師の情報は載りません。治験分担医師の情報は手入力してください。 治験分担医師の氏名、所属又は職名及び分担業務の内容(10名を上回る場合別紙に記載) 所属又は職名 分担業務の内容 削除 0.0 ④ 治験業務全般 削除 治験協力者欄には、当該治験に関連付けされた担当者情報が載ってきます。 治験事務局担当者等の協力者では無い者は削除してください。 治樂事務局 閲覧用 削除 ● 治験業務補助全般 サイトサポート・インスティ テュート株式会社 0 d 削除 藤原 免浩 ● 治無業務補助全般 治験協力者の氏名、所属又は職名及び分担業務の内容(10名を上回る場合別紙に記載)

### 書式8(緊急の危険回避のための逸脱報告書)の発行手順

①当該治験の実務担当者に指名されたCRCは、CtDoS2が書式8の内容を入力する。
 ※実務担当者は、カット・ドゥ・スクエア運用マニュアルの別紙2で治験毎に指名されます。
 ※書式作成画面は、Home>書式作成>治験選択>書式8の「新規」

緊急の危険を回避するための治験実施計画書からの逸脱に関する通知書

新規

8

②キーワードには、「整理番号\_\_IRB審査月」を入力する。

Ex) 整理番号00947の書式を2019年9月のIRBで審査する場合

キーワード

書式9

00947\_201 909

③被験者識別コード、逸脱内容、逸脱理由を入力する。

④「上書き保存」した後、治験責任医師に内容確認を依頼する。 ⑤治験責任医師の了承の後、編集画面に戻って「確定保存」を押す。

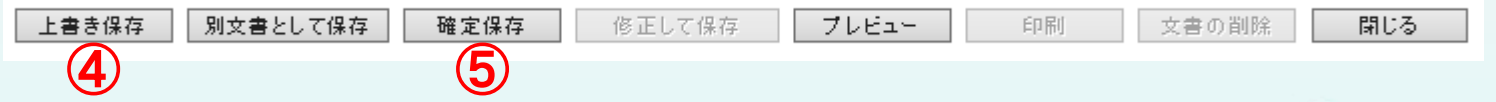

⑥治験責任医師に電子原本登録を依頼する。

【注意!】 ・確定保存までの処理はCRCさんでも対応可能ですが、最後の電子原本登録は必ず治験責任医師 本人に実施頂いてください。 書式8に資料を添付する場合は、次ページをご参照ください。

# CtDoS2外で作成された資料を書式に添付する場合(添付資料のアップロード)

### ①書式に添付する資料(PDFファイル限定)を「治験内ファイル共有」に格納します。

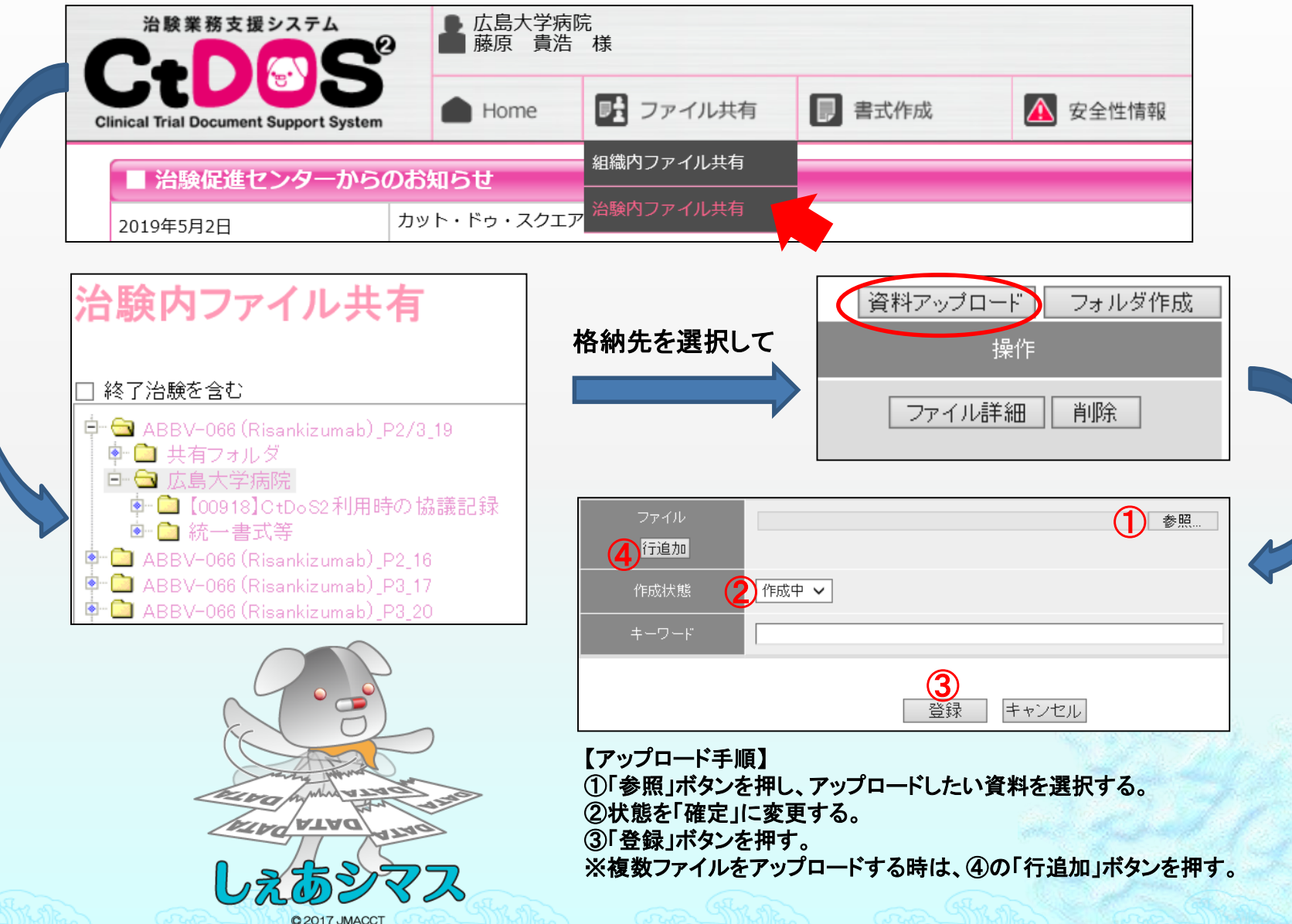

9

### CtDoS2外で作成された資料を書式に添付する場合(書式への添付)

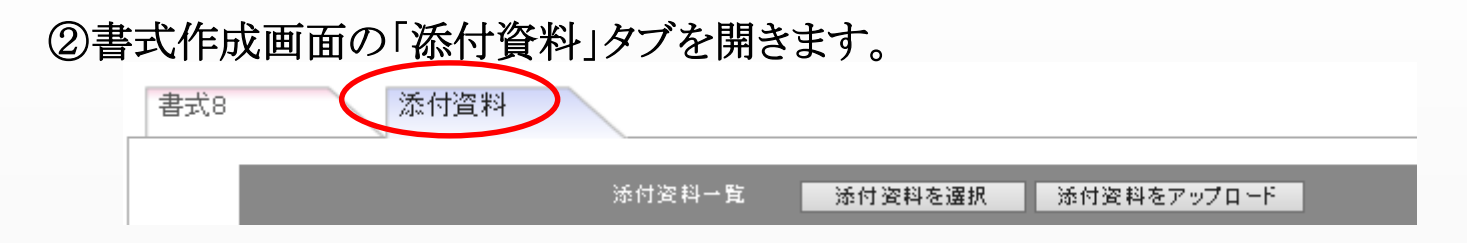

③「添付資料を選択」ボタンを押し、①で格納した資料を添付します。

| 書式8 添付資料        |                                                                                                    |
|-----------------|----------------------------------------------------------------------------------------------------|
| 添付资料一覧          | 添付資料を選択 添付資料をアップロード                                                                                                    |
| 格納したフォルダを選んで・・・ | 添付したい資料にチェックを付けて、「選択確定」         Lacosamide_P3 > 広島大学病院 > 【00797】CtDoS2利用時の協議記録         全選択 全解除         運取 ファイル名(資料名)       作成状態 キーワード         ご [00797]プカット・ドゥ・スクエア利用寺の協議         確定         記録_20190624.pdf         選択確定         実務 |

資料が添付されると、ちけん君マークが表示されて資料名の欄に添付したファイル名が表示されます。

| 書式8 | 添付資料                                                                                                    |                |      |    |
|-----|----------------------------------------------------------------------------------------------------|----------------|------|----|
|     | 添付資料一覧 添付資料を通                                                                                                    | 諸択 添付資料をアップロード |      |    |
|     | 資料名                                                                                                    | キーワード          | 作成状態 | 操作 |
|     | 【00797】カット・ドゥ・スクエア利用時の協議記録_20190624.pdf<br><lacosamide_p3¥広島大学病院¥[00797]ctdcs2利用時の協議記録¥< td=""><td>確定</td><td>削除</td></lacosamide_p3¥広島大学病院¥[00797]ctdcs2利用時の協議記録¥<> |                | 確定   | 削除 |

10

### 広大書式12(治験実施計画書からの逸脱(緊急の危険回避の場合を除く)に関する報告書

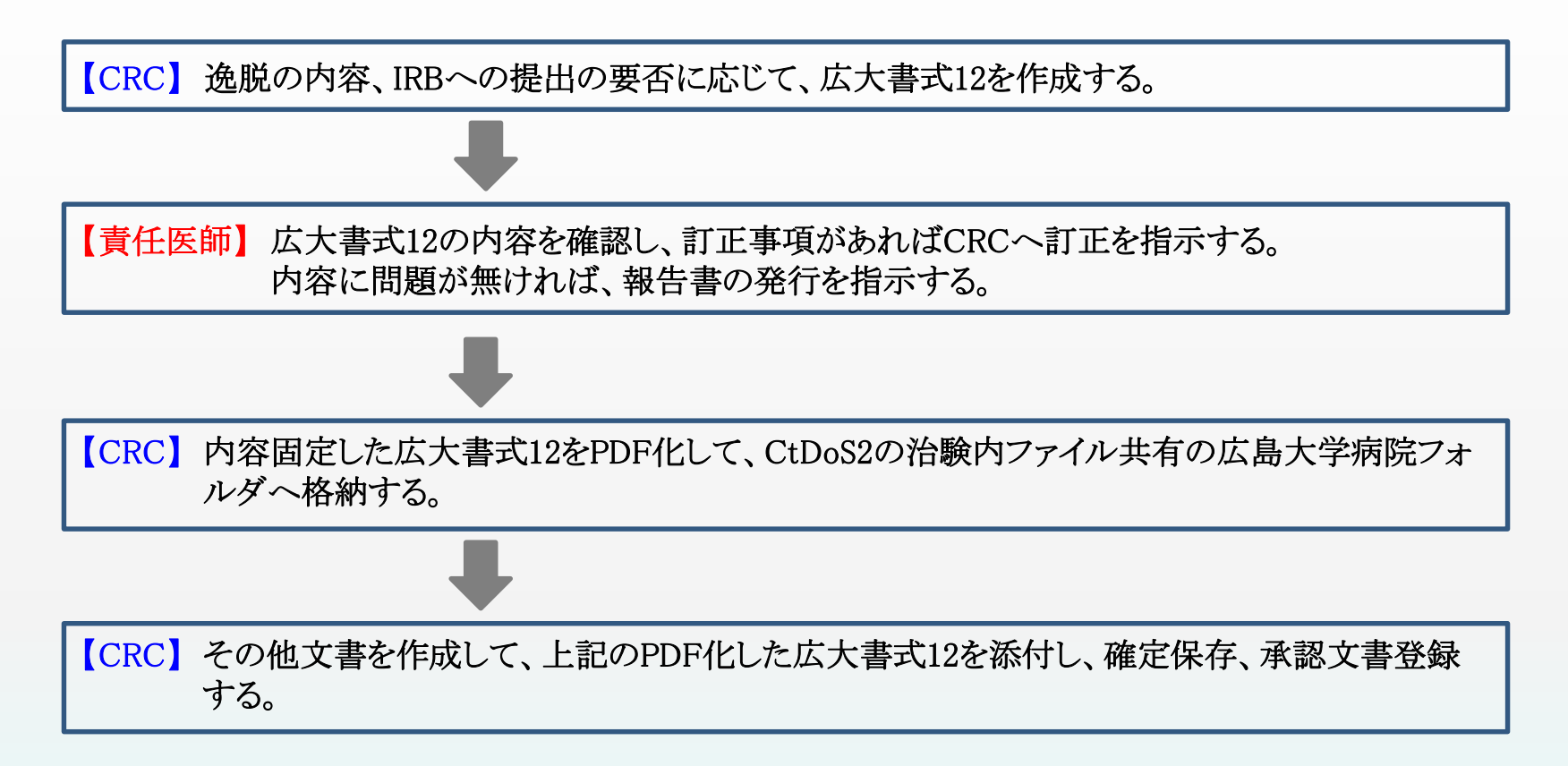

## 書式12~15、19、20(SAE関連報告書)の発行手順

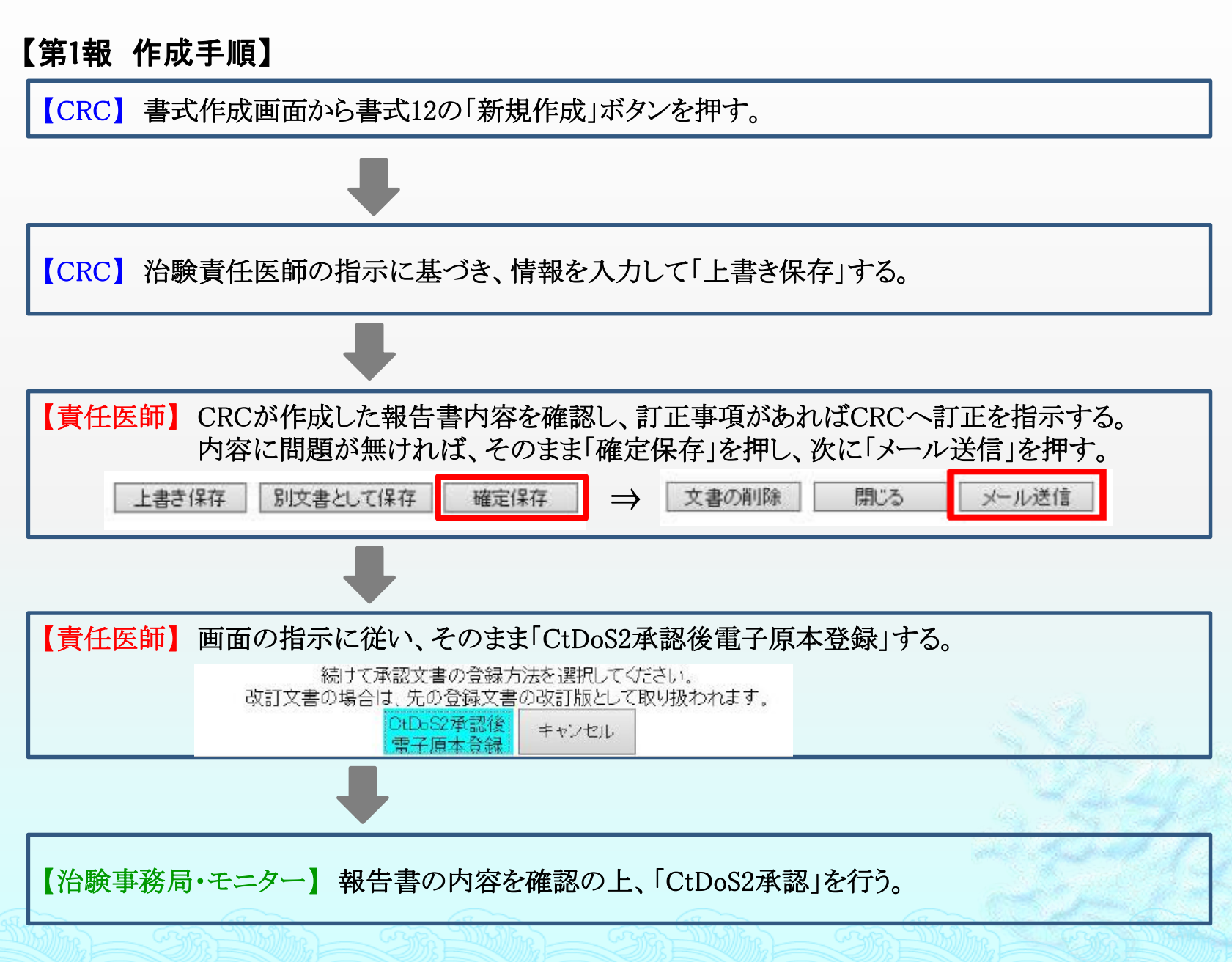

12

### 書式12~15、19、20(SAE関連報告書)の発行手順

### 【続報 作成手順】

上書き保存

【CRC】 書式作成画面から書式12の「一覧」ボタンを押し、元の報告書の編集画面を開く。

| [CRC] | 治験責任医師の指示に基づき、                        | 更新情報を入力して「別文書として保存」する。 |
|-------|---------------------------------------|------------------------|
|       | · · · · · · · · · · · · · · · · · · · |                        |

修正して保存

※以降の治験責任医師の対応は第1報作成時と同じ

確定保存

別文書として保存

| 【続報作成のCHECK項目】<br>① 書式表題の「第〇報」は更新しましたか?<br>② キーワードは変更しましたか?<br>③ 発行日を更新しましたか? |       |                         |   |
|-------------------------------------------------------------------------------|-------|-------------------------|---|
| 1 書式12 重篤な有害事象に関する報告書(第3                                                      | 報)編集  |                         | ] |
| 上書き保存 別文書として保存 確定保存 修正して保存 ブレビュー 印刷                                           | 文書の削除 | 閉じる メール送信               |   |
| 2 +-ワ-r 00001_201900                                                          | 現在の状態 | 確定                      |   |
|                                                                               |       |                         |   |
| 整理番号 00901                                                                    |       |                         | 1 |
|                                                                               |       | <b>3</b> Ene 2019/08/23 |   |

## 書式12~15、19、20(SAE関連報告書)の作成時の注意事項

#### ①2ページ目以降がある場合は、下図の「あり」にチェックを付けてください。 (チェックを付けないと入力ができません)

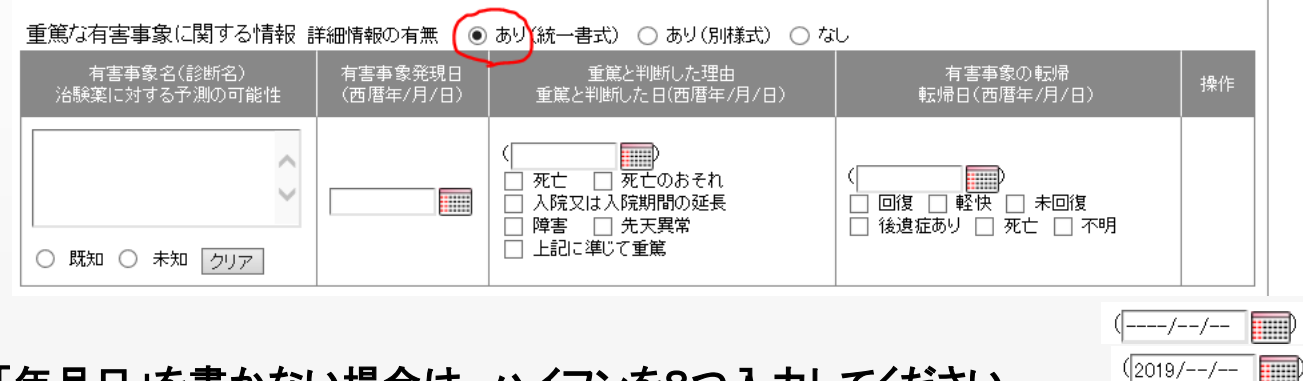

- ②「年月日」を書かない場合は、ハイフンを8つ入力してください。 また、「月日」を書かない場合は、西暦+ハイフン4つ入力です。)
- ③枠内の文字数に応じて自動的にフォントが小さくなっていきます。 IRB委員はPDF資料を見て審査されますので、プレビュー等を確認して、見読性に留意してください。
- ④メール送信ボタンがアクティブになっていない(押せない)場合は、治験依頼者側の設定による 可能性が高いので、担当モニターに設定を変更するよう依頼してください。
   (治験促進センターHP掲載の操作マニュアル(担当者書式マスター編の47頁)参照) <u>http://www.jmacct.med.or.jp/cds/files/manual\_user\_mt\_8.0.2.pdf</u>

⑤治験責任医師の出張中でCtDoS2を操作できないなど、やむを得ない理由がある場合は、担当CRCが 代理で確定保存と電子原本登録することが可能です。 ただし、その場合は治験責任医師から担当CRCに出されたメール等の指示記録を必ず残してください。

参考:書式3の添付資料ファイル名一覧

| 書式3の項目                         | 資料番号 | 添付する資料                    | ファイル名                            |
|--------------------------------|------|---------------------------|----------------------------------|
| 治験実施計画書                        | 2-1  | 治験実施計画書                   | Z01_PRT_連番 _版数 _作成年月日.pdf        |
| 治験薬概要書又は添付文書                   | 2-2  | 治験薬概要書又は添付文書              | Z02_IB_連番 _版数 _作成年月日.pdf         |
| 症例報告書の見本                       | 2-3  | 症例報告書の見本                  | Z03_CRF_連番 _版数 _作成年月日.pdf        |
| 説明文書、同意文書                      | 2-4  | 説明文書、同意書、同意撤回書            | Z04_ICF_連番 _版数 _作成年月日.pdf        |
| 治験責任医師となるべき者の氏名を記載した文書(履歴書)    | 2-5  | 治験責任医師履歴書                 | F01_P連番 _版数 _作成年月日.pdf           |
| 治験公扣医師とたるべき者の氏名を記載した文書(氏名1175) | 2-6  | 治験分担医師・治験協力者リスト           | F02_連番 _版数 _作成年月日.pdf            |
|                                | 3-6  | 治験分担医師の履歴書                | F01_S連番 _版数 _作成年月日.pdf           |
| 治験の費用の負担について説明した文書             | 2-7  | 被験者への支払に関する資料             | Z07_FEE_連番 _版数 _作成年月日.pdf        |
| 被験者の健康被害の補償について説明した文書          | 2-8  | 被験者の健康被害の補償について説明した文書     | Z08_INS_連番 _版数 _作成年月日.pdf        |
| 被験者の募集の手順(広告等)に関する資料           | 2-9  | 被験者の募集の手順(広告等)に関する資料      | Z09_REC_連番 _版数 _作成年月日.pdf        |
| 被験者の安全等に係る資料                   | 2-10 | 被験者の安全等に係る資料              | Z10_SA_連番 _版数 _作成年月日.pdf         |
| その他                            | 3-1  | 治験参加カード                   | Z11_参加カード_作成年月日.pdf              |
|                                | 3-2  | 患者配布資料                    | Z12_資料名_作成年月日.pdf                |
|                                | 3-3  | 治験実施計画要旨                  | Z13_治験実施計画要旨_作成年月日.pdf           |
|                                | 3-4  | 事前審査で回答した質問票              | Z14_事前審査で回答した質問票_作成年月日.pdf       |
|                                | 3-5  | 厚生労働省へ届け出た治験計画書の写し        | Z15_治験計画書_作成年月日.pdf              |
|                                | 3-7  | 業務委託について説明した文書(CROが関わる場合) | Z16_業務委託について説明した文書_作成年月日.pdf     |
|                                | 3-8  | 治験の費用に関連する事項を記載した文書       | Z17_治験の費用に関連する事項を記載した文書          |
|                                |      | ー臨床試験研究経費ポイント算出表          | Z17_1_臨床試験研究経費ポイント算出表_作成年月日.pdf  |
|                                |      | -治験薬管理費ポイント表              | Z17_2_治験薬管理費ポイント表_作成年月日.pdf      |
|                                |      | -旅行計画書                    | Z17_3_旅行計画書_作成年月日.pdf            |
|                                |      | ─治験等経費明細                  | Z17_4_治験等経費明細_作成年月日.pdf          |
|                                | 3-9  | ヒトゲノム・遺伝子解析研究に関する資料       |                                  |
|                                |      | -ゲノム解析についての同意説明文書、同意撤回書   | Z18_1_ゲノム解析同意説明文書_作成年月日.pdf      |
|                                |      | -ヒトゲノム・遺伝子解析研究計画書(写し)     | Z18_2_ヒトゲノム・遺伝子解析研究計画書_作成年月日.pdf |
|                                |      | -申請書記載項目チェック(予備審査用)       | Z18_3_申請書記載項目チェック_作成年月日.pdf      |
|                                | 3-10 | 治験審査委員会必要と認める資料           | Z19_その他(資料名)_作成年月日.pdf           |

※2-1~2-10に該当する資料で上表に記載の無いものは、資料略語の後ろに分かりやすい表記を加えてください。(例:治験実施計画書別紙 ⇒ Z01\_PRT別紙\_連番 \_版数 \_作成年月日.pdf ※3-2に該当するファイル名は、「Z12\_資料名\_作成年月日.pdf」としてください。(例:服薬日誌 ⇒ Z11\_服薬日誌\_作成年月日.pdf)

※3-10に該当するファイル名は、「Z19\_その他(資料名)\_作成年月日.pdf」としてください。資料名は、内容が読み取れるようわかりやすいものとしてください。

## お問い合わせ先

【使用方法・書式内容について】 上田恵梨香(治験事務局) Tel:082-257-1731(内線6331) E-Mail: <u>tiken-jimukyoku@office.hiroshima-u.ac.jp</u>

【運用手順・システム管理について】
藤原貴浩(サイトサポート・インスティテュート株式会社)
Mobile:070-6942-8769
E-Mail:<u>takahiro-fujiwara@j-smo.com</u>